# Paying Premiums for PRUAssure Index Rewards (USD)

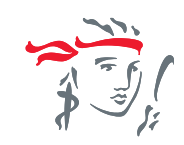

Easily make payments for your USD denominated policy, even if you don't have a USD account.

Upon receipt of your acceptance letter, after submitting a policy application, you can proceed to make a premium payment. Here are a few ways you can pay:

Option 1: Telegraphic Transfer (preferred option)

Option 2: USD Cheque (preferred option)

Option 3: SGD FAST Transfer\*

Option 4: SGD Cheque\*

Detailed steps are available in this guide.

\* Amounts received in SGD will be converted to USD at our prevailing rates when your payment is processed. In event there is a significant excess payment or short payment, we will contact you to settle the difference. Accurate as of 6 Nov 2024.

# Option 1: Telegraphic Transfer

1. Login to your banking app, select **Pay & Transfer** 

| Sciecti             | l uy œ                 | munsj                 | 67                      |                | _         |          |
|---------------------|------------------------|-----------------------|-------------------------|----------------|-----------|----------|
| 09:24 <b>G</b>      |                        | 10                    | \$ \$ \$ ₩.11 \$        | 99% 🗈          | 09:24 🖻 G | i        |
| ů ©                 |                        |                       | ? (LOG                  | OUT            | 🖉 Se      | earch fo |
| Welco<br>digiba     | ome to<br>Ink          |                       |                         |                |           | <        |
| Enjoy th<br>bank on | e faster ar<br>the go. | nd more cor           | ivenient wa             | iy to          | PayNow    | Loc      |
| Last Logi           | n: 05 Nov 20           | 24, 06:55 PM          | (SG)                    | ×              |           |          |
| Smart S             | hortcuts               | @                     |                         |                | Bills     | Car      |
|                     |                        | (III)                 |                         |                | RECEN     | т        |
| Transfer<br>Money   | PayNow                 | Pay Bills             | Pay Credit<br>Card Bill | Pay<br>Instalı | + Add     | d Loca   |
| ACC                 | OUNTS                  |                       | INSIGHTS                |                |           |          |
| Deposit             | s                      |                       |                         | ~              |           |          |
|                     |                        |                       | Bal                     | ance           |           |          |
| digiPort            | tfolio                 |                       |                         |                |           |          |
|                     | 880                    | DIGIPORTFOLI          | D                       |                |           |          |
| -                   | 28                     | Invest in<br>ready-ma | de funds                |                |           |          |

portfolios

Home

START INVESTING

Ø

### 2. Select **Overseas**

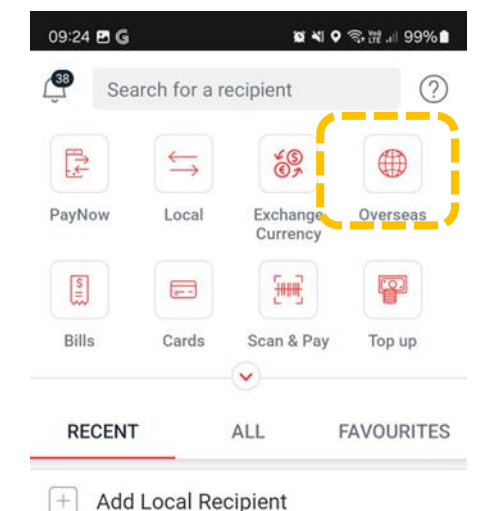

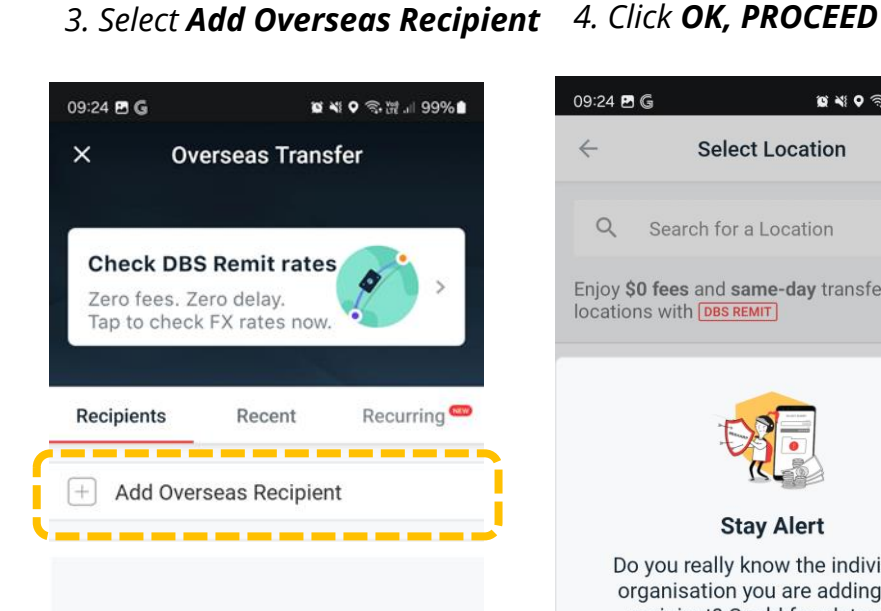

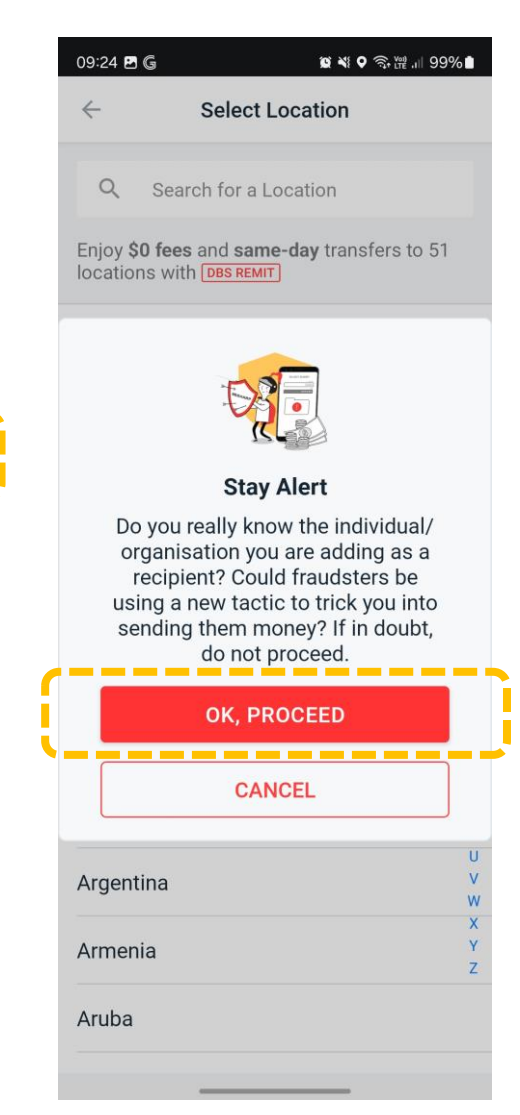

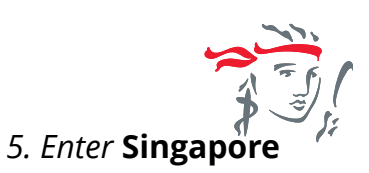

| $\leftarrow$                                                                                                    | Select Location                                                                                          |                                              |
|----------------------------------------------------------------------------------------------------|----------------------------------------------------------------------------------------------------|----------------------------------------------|
| 0                                                                                                    | Sind                                                                                                    | $\sim$                                       |
|                                                                                                    |                                                                                                    | ~                                            |
| Enjoy<br>locat                                                                                                    | y <b>\$0 fees</b> and <b>same-day</b> transfe<br>tions with DBS REMIT                                    | ers to 51                                    |
| Cing                                                                                                    |                                                                                                    |                                              |
| Sing                                                                                                    | apore                                                                                                    |                                              |
|                                                                                                    |                                                                                                    |                                              |
|                                                                                                    |                                                                                                    |                                              |
|                                                                                                    |                                                                                                    |                                              |
|                                                                                                    |                                                                                                    |                                              |
|                                                                                                    |                                                                                                    |                                              |
|                                                                                                    |                                                                                                    |                                              |
|                                                                                                    |                                                                                                    |                                              |
|                                                                                                    |                                                                                                    |                                              |
| 3                                                                                                    | Singapore Singing Si                                                                                     | nga …                                        |
| <ul> <li>1</li> </ul>                                                                                                    | Singapore Singing Si                                                                                     | nga                                          |
| <                                                                                                    | Singapore Singing Si<br>2 3 4 5 6 7 8                                                                    | nga<br>8 9 0                                 |
| ()                                                                                                    | Singapore Singing Si<br>2 3 4 5 6 7 8<br>w e r t y u                                                     | nga<br>8 9 0<br>i o p                        |
| <ul> <li>1</li> <li>q</li> <li>a</li> </ul>                                                                                                    | Singapore Singing Si<br>2345678<br>wertyu<br>sdfghj                                                      | nga<br>8 9 0<br>i o p<br>k l                 |
| () 1 1 1 0                                                                                                    | Singapore Singing Si<br>2345678<br>wertyu<br>sdfghj                                                      | nga<br>8 9 0<br>i o p<br>k l<br>m (3)        |
| <ul> <li>(1)</li> <li>(1)</li></ul> | Singapore Singing Si<br>2 3 4 5 6 7 8<br>w e r t y u<br>s d f g h j<br>z x c v b n                       | nga<br>8 9 0<br>i o p<br>k l<br>m 🙁          |
| (<br>1<br>م<br>¢                                                                                                    | Singapore Singing Si<br>2 3 4 5 6 7 8<br>w e r t y u<br>s d f g h j<br>z x c v b n<br>, < English (UK) > | nga<br>8 9 0<br>i o p<br>k l<br>m (3)<br>. Q |

Confidential

2

Example shows how to make a telegraphic transfer using DBS mobile banking on an android device.

\$

Pay & Transfer

â

J

# Option 1: Telegraphic Transfer

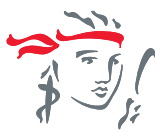

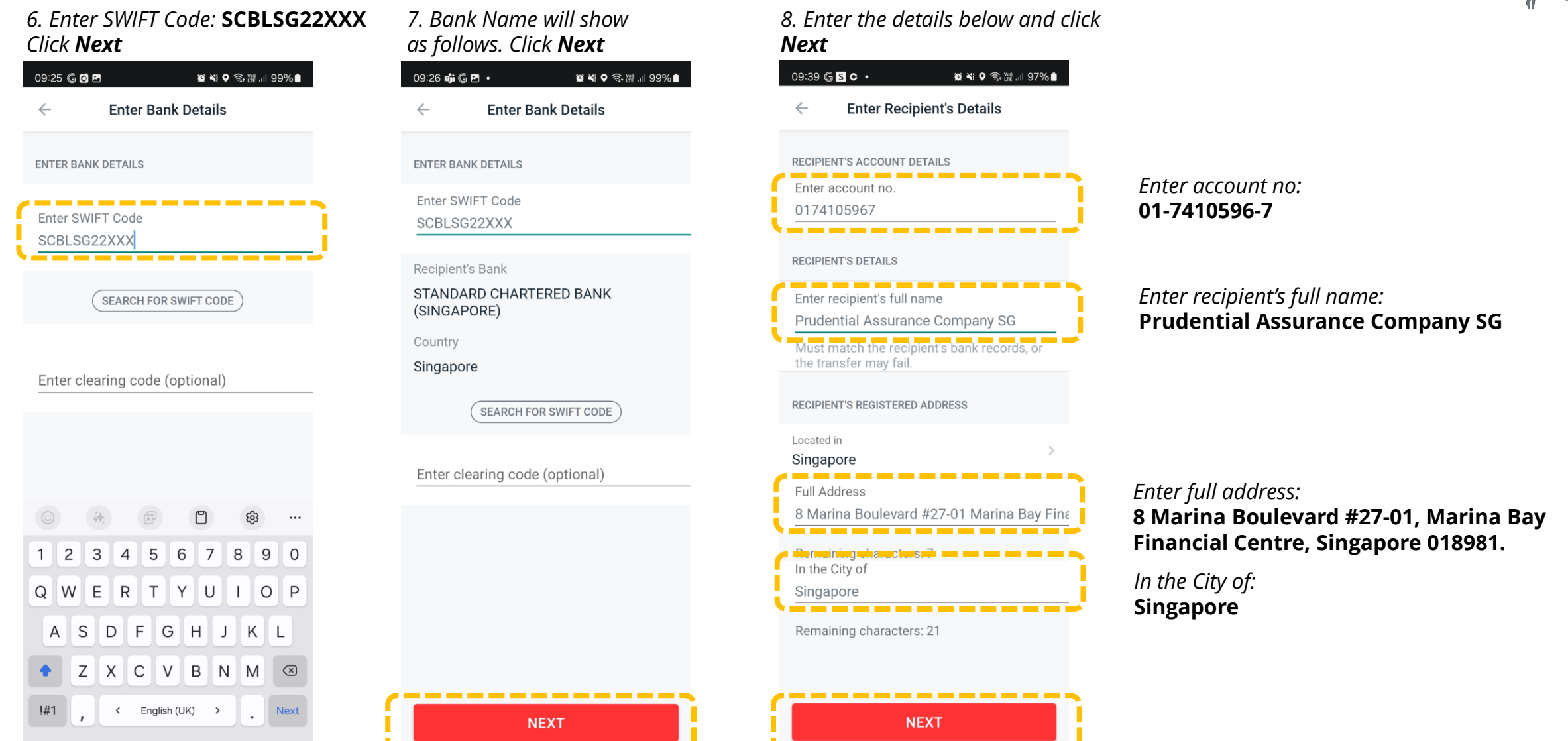

\_\_\_\_\_

Example shows how to make a telegraphic transfer using DBS mobile banking on an android device.

# Option 1: Telegraphic Transfer

10. Click Make a Transfer

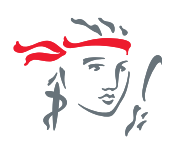

### 9. Review details. Click Add

ADD RECIPIENT NOW

\_\_\_\_\_

#### in **USD** (example USD \$20,000) 09:39 🗗 🔓 s 🔹 😰 💐 오 🙃 腔 川 97% 🗎 09:39 🖻 🔓 s 🔹 😰 💐 오 🙃 🞬 💷 97% 🗎 09:40 🗭 🖻 🕅 🔹 **Overseas Transfer Review Recipient's Details** × Log Out Location Select Fund Source +Singapore You've added a recipient SWIFT Code SCBLSG22XXX Prudential Assurance Company SG Location **Recipient's Bank** Singapore ...BANK (SINGAPORE) STANDARD CHARTERED BANK Recipient's Bank (SINGAPORE) You're Sending STANDARD CHARTERED BANK SGD Recipient's Account No. (SINGAPORE) 0174105967 Recipient's Account No. tecipient Gets Recipient's Full Name 0174105967 USD ~ Prudential Assurance Company SG Recipient's Full Name Located in Prudential Assurance Company SG sgd 1 ≓ USD 0.749869 Singapore V Recipient's Full Address FEES & TRANSFER SPEED 8 Marina Boulevard #27-01 Marina Bay Financial Centre, S 018981 Convino Eng ٥ In the City of Singapore 2 5 4 7 8 0 \_ \_ \_ \_ \_ \_ \_ \_ \_ \_

### 😰 💐 오 🗊 💥 .ill 96% 🗎 09:40 🖻 🗭 🕅 🔹 😰 💐 오 🗊 🎬 川 96% 🗎 **Overseas Transfer** Select Fund Source N Prudential Assurance Company SG 0174105967 ...BANK (SINGAPORE) 0174105967 You're Sending 26,671.32 SGD **Recipient Gets** 20.000 USD ~ 20.000.00 sgd 1 🚔 USD 0.749869 FEES & TRANSFER SPEED ----Service Fee SGD 55.00 ... Transfer Speed 1 to 3 Business Days Agent Bank Fee Variable (charged by intermediary bank) Done FEE PAID BY I Pay Agent Bank Fee Recipient pays Agent Bank Fee

12. The SGD amount will be

shown. Select Fund Source

11. Enter your Premium Amount

තු

 $\langle \mathbf{X} \rangle$ 

.-

1

 $\sim$ 

3

6

9

### Select which account to deduct your premiums from

Your bank may impose a fee for this transfer

### Select "I Pay Agent Bank Fee" as fees are payable by you

Example shows how to make a telegraphic transfer using DBS mobile banking on an android device.

MAKE A TRANSFER

# Option 1: Telegraphic Transfer

### 13. Under Comments, enter your **Policy Number, space, Mobile Number**

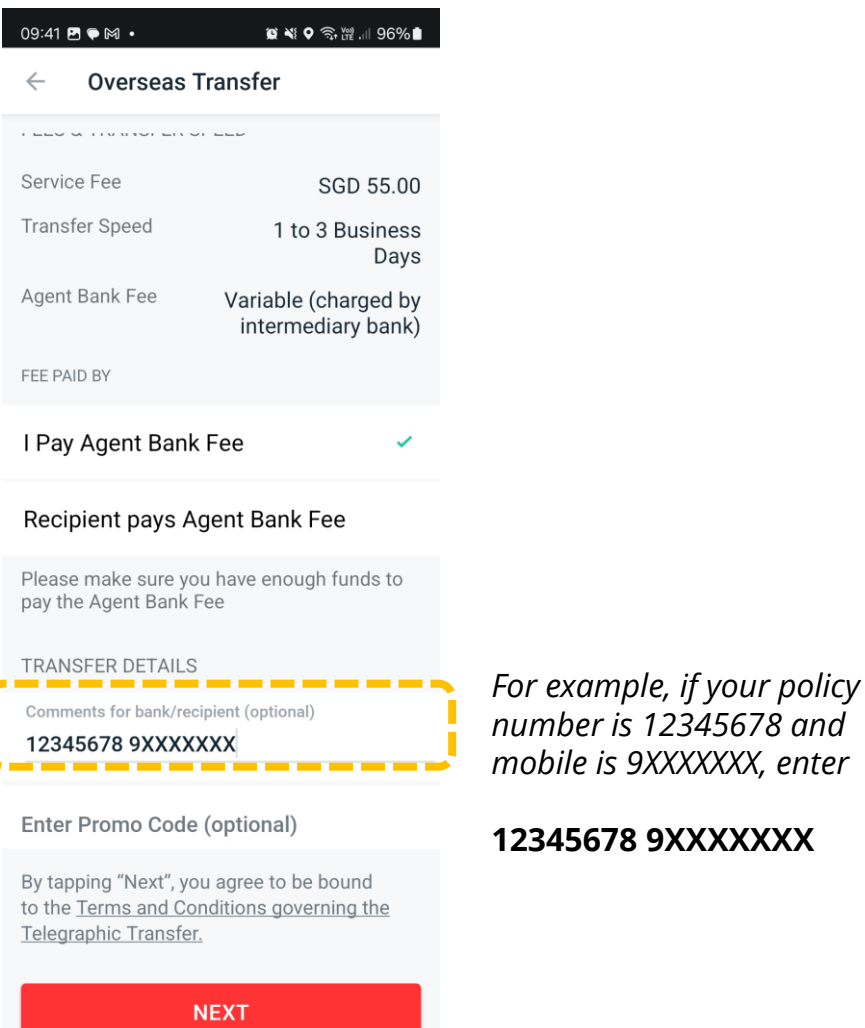

14. Review once more and click **Transfer Now** 

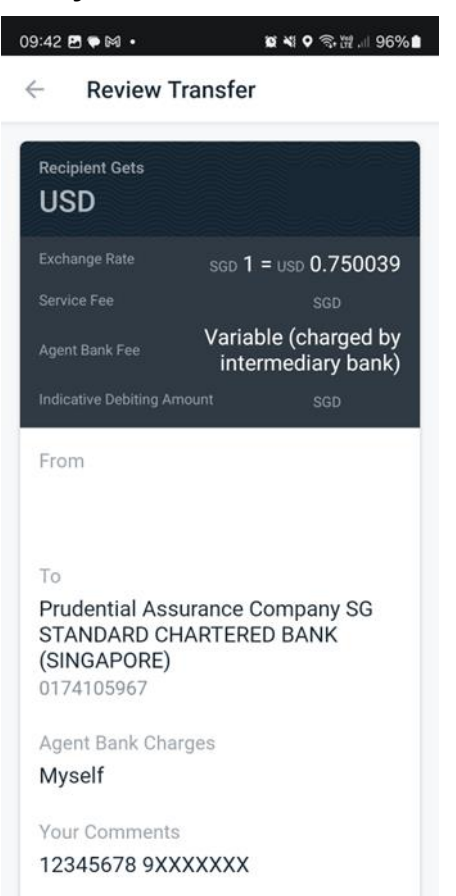

\_\_\_\_

TRANSFER NOW

*If you are transferring at a bank branch or via other banks, please share these information with your bank:* 

| Beneficiary:                               | Prudential Assurance Company<br>Singapore (Pte) Limited                                                                                                    |
|--------------------------------------------|----------------------------------------------------------------------------------------------------|
| Beneficiary Bank:                          | Standard Chartered Bank                                                                                                    |
| Beneficiary Bank Account No:               | 01-7410596-7                                                                                                    |
| Beneficiary Bank Address:                  | 8 Marina Boulevard #27-01,<br>Marina Bay Financial Centre,<br>Singapore 018981.                                                                                  |
| Beneficiary Bank SWIFT Code:               | SCBLSG22XXX                                                                                                    |
| Comments/Reference field for<br>Recipient: | Enter your [Policy Number] and<br>your [Contact Number]<br>For example, if your policy<br>number is 12345678 and mobile<br>is 9XXXXXX, enter<br>12345678 9XXXXXX |

### If Intermediary Bank details are required, please use these information

| Intermediary Bank:            | Standard Chartered Bank New<br>York |
|-------------------------------|-------------------------------------|
| Intermediary Bank SWIFT Code: | SCBLUS33XXX                         |
| Intermediary Bank Country:    | United States                       |

Example shows how to make a telegraphic transfer using DBS mobile banking on an android device.

# STEP-BY-STEP GUIDE Option 2: USD Cheque

You can issue a USD denominated cheque from your USD account.

- Issue the cheque to : **PACS-USD**
- Indicate your **Policy Number, Contact Number** and the words **Premium Payment** on the back of your cheque.
- Drop your cheque at our Customer Service Centre located at Marina One East Tower Level 1 or mail it to Prudential Assurance Company Singapore (Pte) Limited, Robinson Road P.O.Box 492, Singapore 900942

|                       |                              | RANK BRANCH NO. |         | PLEASE SIGN ABON | E THIS LINE | -  |    |  |  |  |
|-----------------------|------------------------------|-----------------|---------|------------------|-------------|----|----|--|--|--|
|                       |                              |                 |         | 1                |             | si | gn |  |  |  |
|                       | 0                            | <b>,</b>        | ,       | 1                |             |    |    |  |  |  |
|                       | sue eg: Twenty thousand only |                 | only    | ۰<br>۱           | -           |    | -  |  |  |  |
| AT                    |                              |                 |         | US\$ eg: 20,000  |             |    |    |  |  |  |
| PA                    | PACS-USD                     |                 | XXXXXXX |                  |             |    |    |  |  |  |
| Singapore             | DATE                         |                 |         |                  |             |    |    |  |  |  |
| PATE FOREIGN CURRENCY |                              |                 | DATE    |                  |             |    |    |  |  |  |

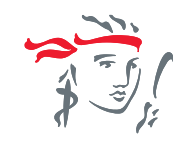

# Option 3: SGD FAST Transfer

### 1. Convert your USD premium amount to SGD using our indicative exchange rate

| Listening, Understandi       | ng. Delivering.                              |
|------------------------------|----------------------------------------------|
| ffective Date:               | 06-Nov-2024US Dollar<br>te against Singapore |
| ollar                        |                                              |
| Currency                     | US Dollar                                    |
| Currency<br>Unit             | US Dollar<br>1                               |
| Currency<br>Unit<br>Currency | US Dollar<br>1<br>Singapore Dollar           |

#### Important

1. Rates guoted are valid for the date indicated above.

2. The rates quoted above shall only be used for the purpose of determining the amount of premiums payable to Prudential Assurance Company Singapore (Pte) Limited ("PACS") and not for any other purpose whatsoever. PACS shall not be liable to any persons for any loss or damage suffered by such persons arising out of or in connection with his /her 29

 $\equiv$ 

Example: if your premium is USD20,000, then the SGD amount is 20,000 x 1.32260

### Always refer to the latest rate on our website.

2. Login to your banking app, select Pay & Transfer

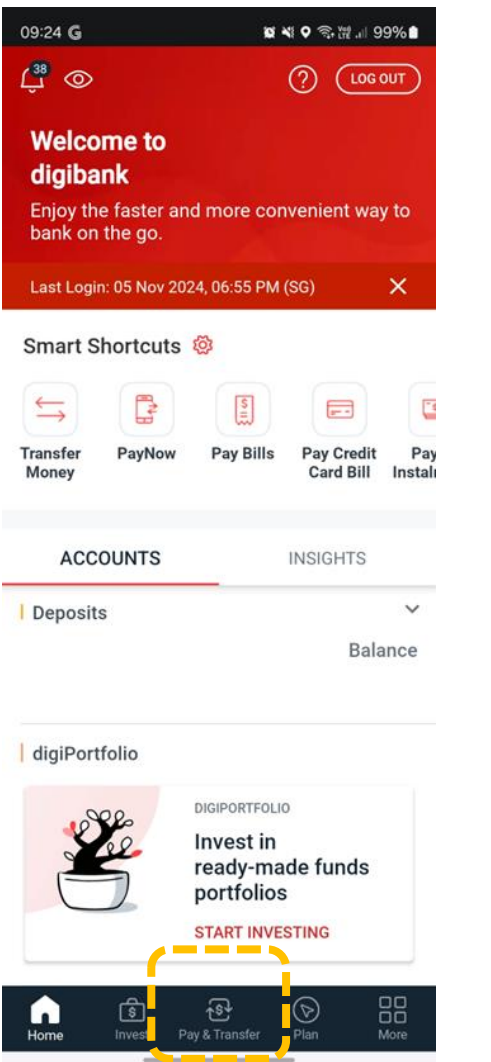

### 3. Select Local

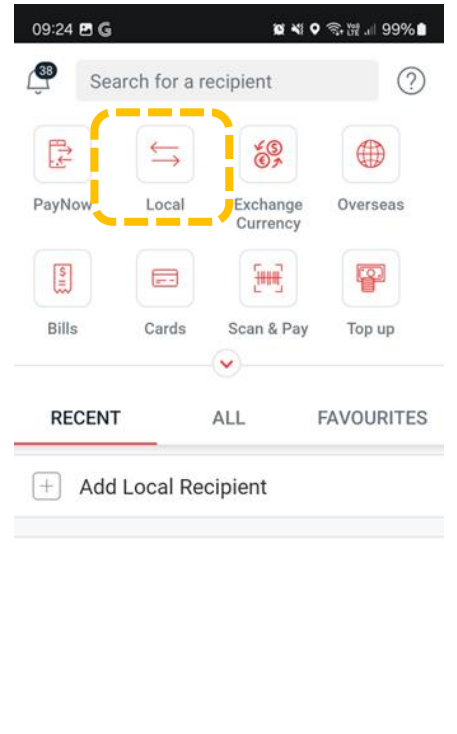

\$

Pay & Transfer

ß

ିର

4. Select ONE-TIME TRANSFER. and To Other Bank

| 6 💼 | 15:57 🖪 🎕 in 🔹 | 😰 💐 오 🗟 🛱   56% 🛢 |
|-----|----------------|-------------------|
| 2)  | × Local Tra    | nsfer             |
|     | RECIPIENTS     | ONE-TIME TRANSFER |
|     | TRANSFER TO    |                   |
|     | O To Other DE  | 3S/POSB           |
|     | To Other Ba    | ink               |
| ES  | O PayNow Mo    | bbile No.         |
|     | O PayNow NR    | RIC/FIN           |
|     | O PayNow UE    | Ν                 |
|     | O PayNow VP    | A                 |
|     |                |                   |
|     |                |                   |
|     |                |                   |
|     |                |                   |
|     | MAKE           |                   |
|     | WARE           | ATRANSPER         |

Confidential

7

Example shows how to make a FAST transfer using DBS mobile banking on an android device.

# Option 3: SGD FAST Transfer

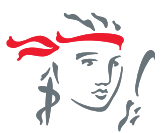

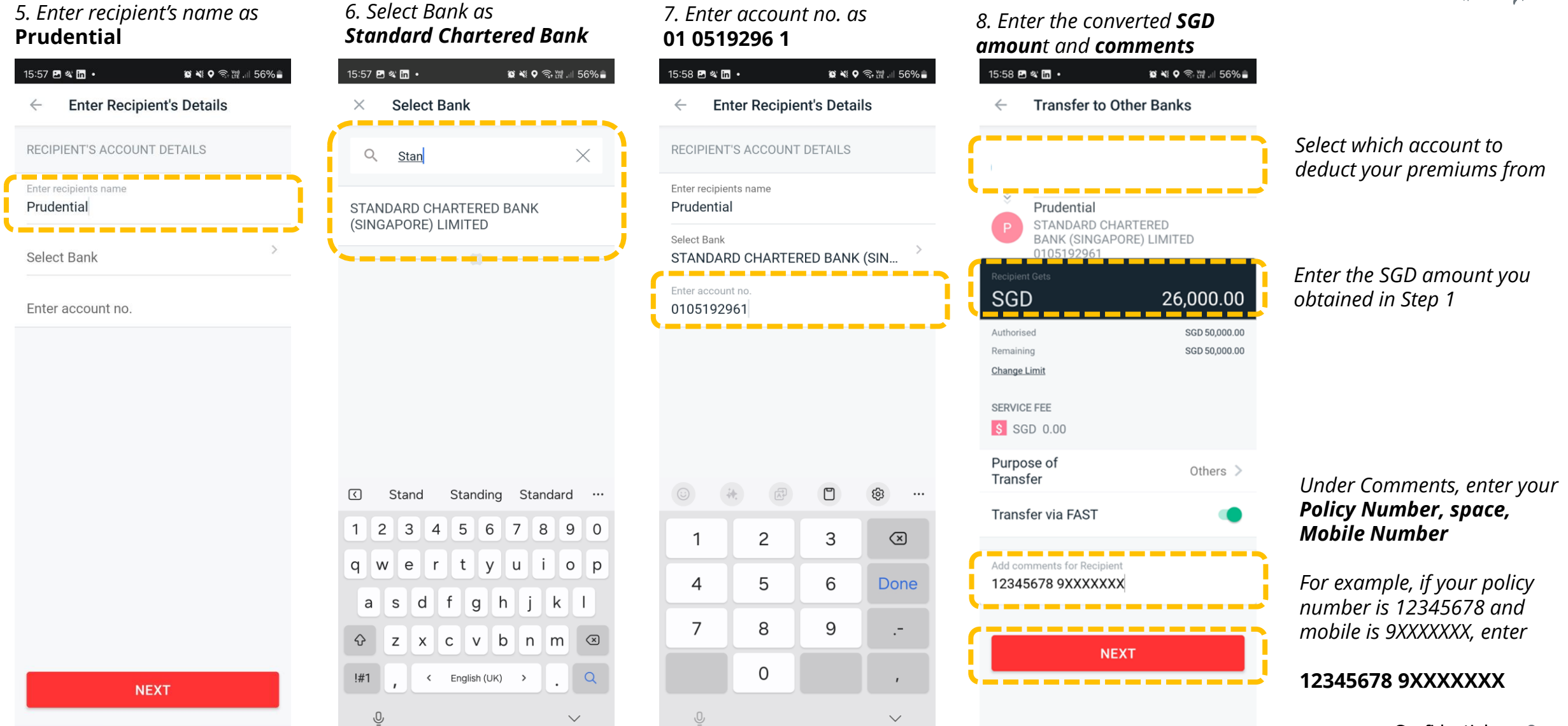

Example shows how to make a FAST transfer using DBS mobile banking on an android device.

## Option 3: SGD FAST Transfer

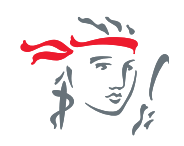

9. Review the details and click **Transfer Now** 

| 1 | 5:58 🖻 🛠 🖬 ・ 🛛 🛱 🖏 🗣 🥱 躍 💷 56% 🚔 |
|---|----------------------------------|
|   | Review Transfer                  |
|   |                                  |
|   | Recipient Gets                   |
|   | SGD                              |
|   | Service Fee SGD <b>0.00</b>      |
|   | Debiting Amount SGD              |
|   |                                  |
|   | Prom<br>POSB eSavings Account    |
|   | 200                              |
|   | 360                              |
|   | To<br>Prudential                 |
|   | STANDARD CHARTERED BANK          |
|   | (SINGAPORE) LIMITED 0105192961   |
|   | When                             |
|   | 06 Nov 2024                      |
|   | Service                          |
|   | Fast                             |
|   | Purpose                          |
|   | others                           |
|   | Comments                         |

TRANSFER NOW

12345678 9XXXXXXX

### Important:

Amounts received in SGD will be converted to USD at our prevailing rates when your payment is processed. In event there is a significant excess payment or short payment, we will contact you to settle the difference.

*If you are transferring at a bank branch or via other banks, please share these information with your bank:* 

| Beneficiary:                            | Prudential Assurance Company Singapore (Pte) Limited                                                                                                    |
|-----------------------------------------|----------------------------------------------------------------------------------------------------|
| Beneficiary Bank:                       | Standard Chartered Bank                                                                                                    |
| Beneficiary Bank Account Number:        | 01-0519296-1                                                                                                    |
| Beneficiary Bank Address:               | 8 Marina Boulevard #27-01, Marina Bay Financial Centre,<br>Singapore 018981.                                                                                      |
| Comments/Reference field for Recipient: | Enter your [Policy Number] and your [Contact Number]<br>For example, if your policy number is 12345678 and mobile is<br>9XXXXXX, enter<br><b>12345678 9XXXXXX</b> |

### STEP-BY-STEP GUIDE Option 4: SGD Cheque

You can issue an SGD Cheque\* from your SGD account.

- Convert your USD premium amount to SGD using our indicative exchange rate
- Issue the cheque to : Prudential Assurance Company (S) P/L
- Indicate your **Policy Number, Contact Number** and the words **Premium Payment** on the back of your cheque.
- Drop your cheque at our Customer Service Centre located at Marina One East Tower Level 1 or mail it to Prudential Assurance Company Singapore (Pte) Limited, Robinson Road P.O.Box 492, Singapore 900942

| 大華銀行                                                                 | 大華銀行                             | 日期 DATE        |       | -              |         | -        | 10 | 1 |
|----------------------------------------------------------------------|----------------------------------|----------------|-------|----------------|---------|----------|----|---|
|                                                                      |                                  |                | D .   | D              | М       | М        | Y  | Y |
| Prudential Assurance Company (S) P/L<br>هو: Twenty-Six Thousand only |                                  | 持業人 OR B       | EARE  | <del>R -</del> |         |          |    |   |
|                                                                      |                                  | S\$ eg: 26,000 |       |                |         |          |    |   |
| in the second second                                                 |                                  |                |       |                |         |          |    |   |
|                                                                      |                                  |                |       | sigi           | n       |          |    |   |
| 04                                                                   | CLE NO RANK PRINCH NO ACCOUNT NO | 请在此线以上部份鉴      | PLEAS | SE SIGN        | ABOVE T | HIS LINE |    |   |

\* Amounts received in SGD will be converted to USD at our prevailing rates when your payment is processed. In event there is a significant excess payment or short payment, we will contact you to settle the difference.

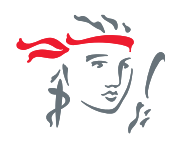

10